## **CIS 371 Web Application Programming**

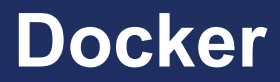

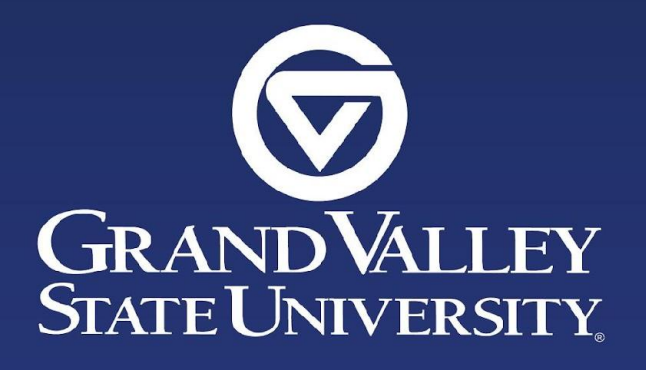

#### Lecturer: Dr. Yong Zhuang

- What is Docker
- Virtual Machines vs Containers
- Docker Architecture and Workflow
- Installing Docker
- Development Workflow

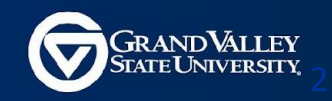

#### A platform for building, running, and shipping applications.

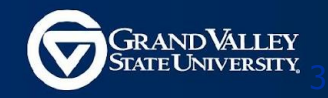

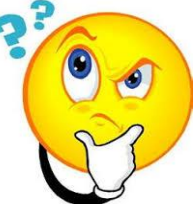

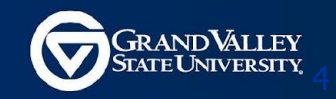

Situation: Your application works on your development machine but doesn't somewhere else. Why?

• One or more files missing

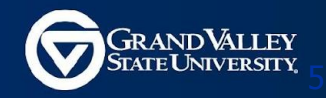

- One or more files missing
- Software version mismatch

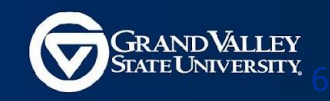

- One or more files missing
- Software version mismatch
- Different configuration settings

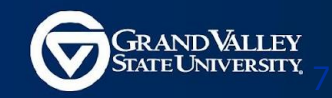

- One or more files missing
- Software version mismatch
- Different configuration settings

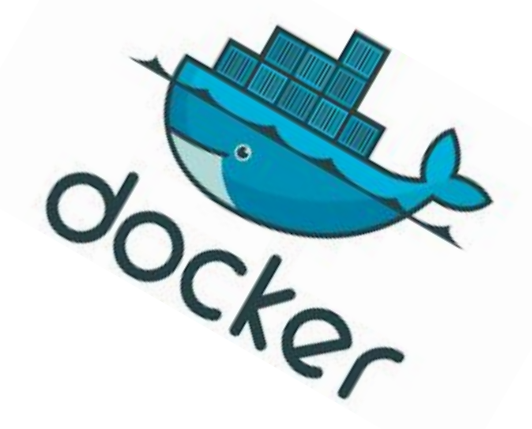

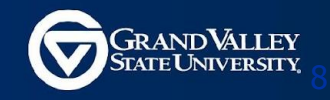

## **Advantage: Portability & Faster Deployments**

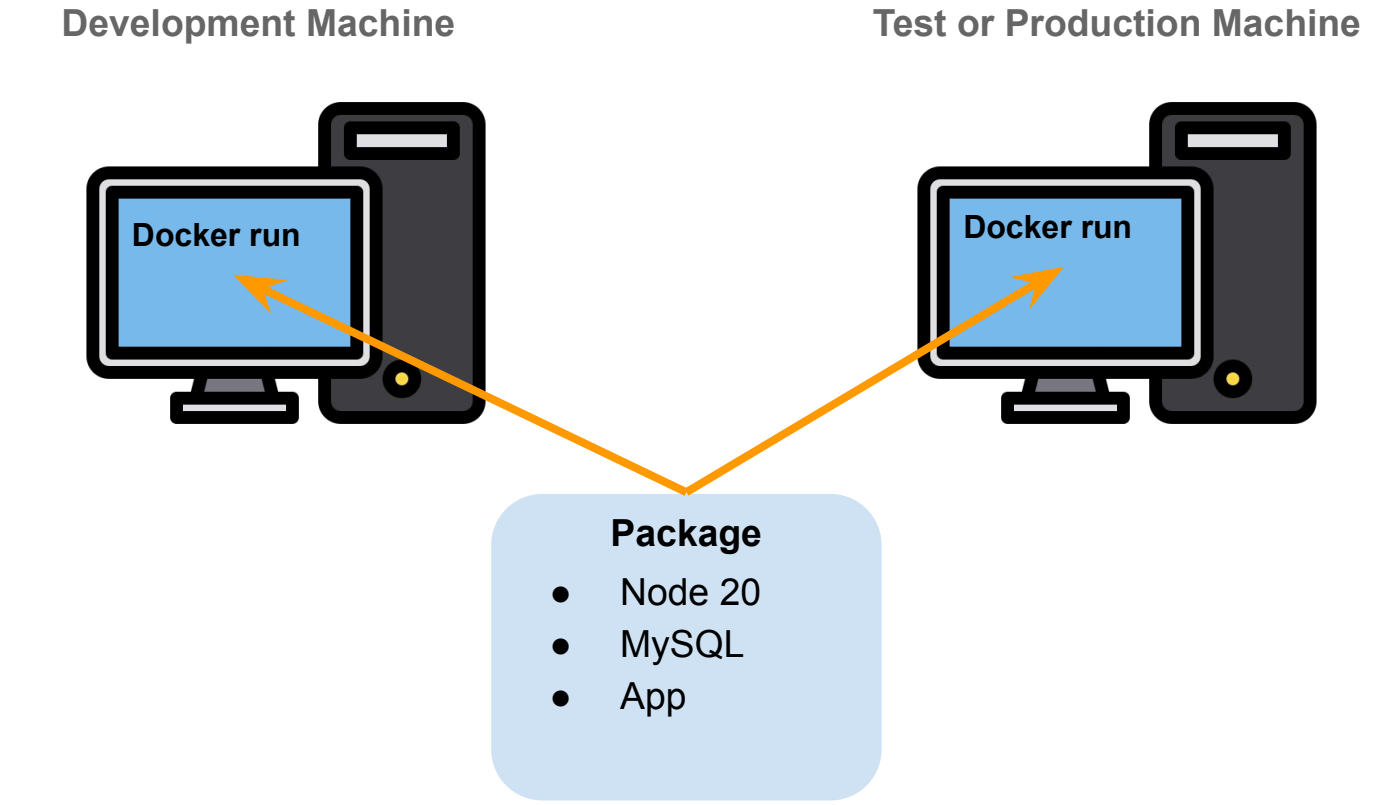

GRAND VALLEY STATE UNIVERSITY

## **Advantage: Sharing & Simplified Dependency**

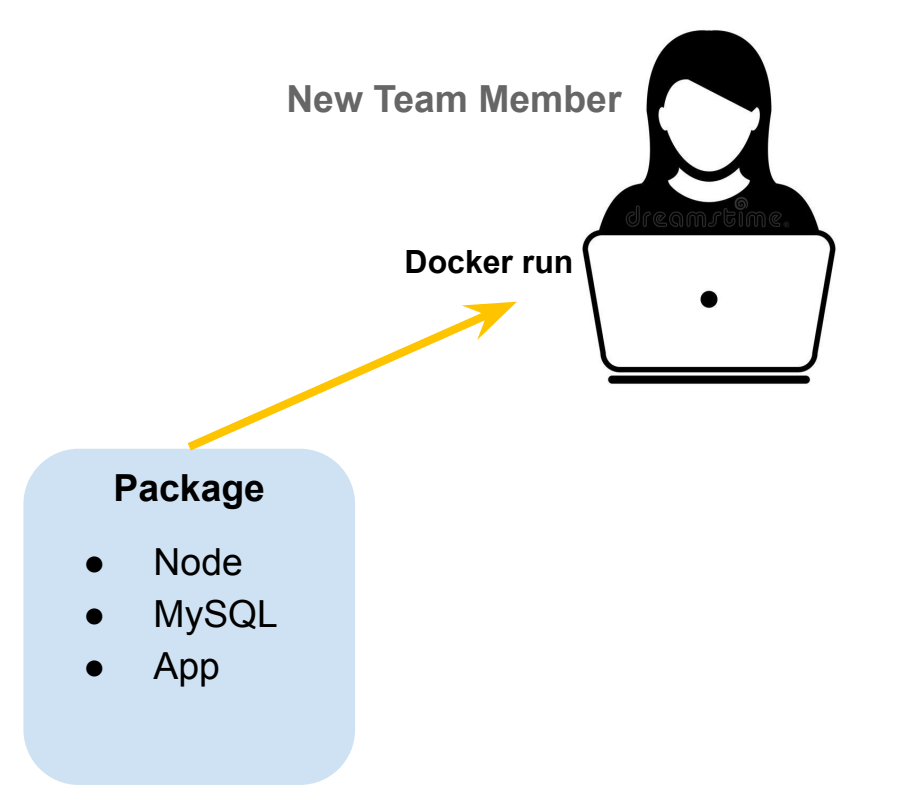

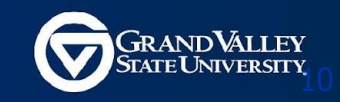

## **Advantage: Isolation & Security Sandbox**

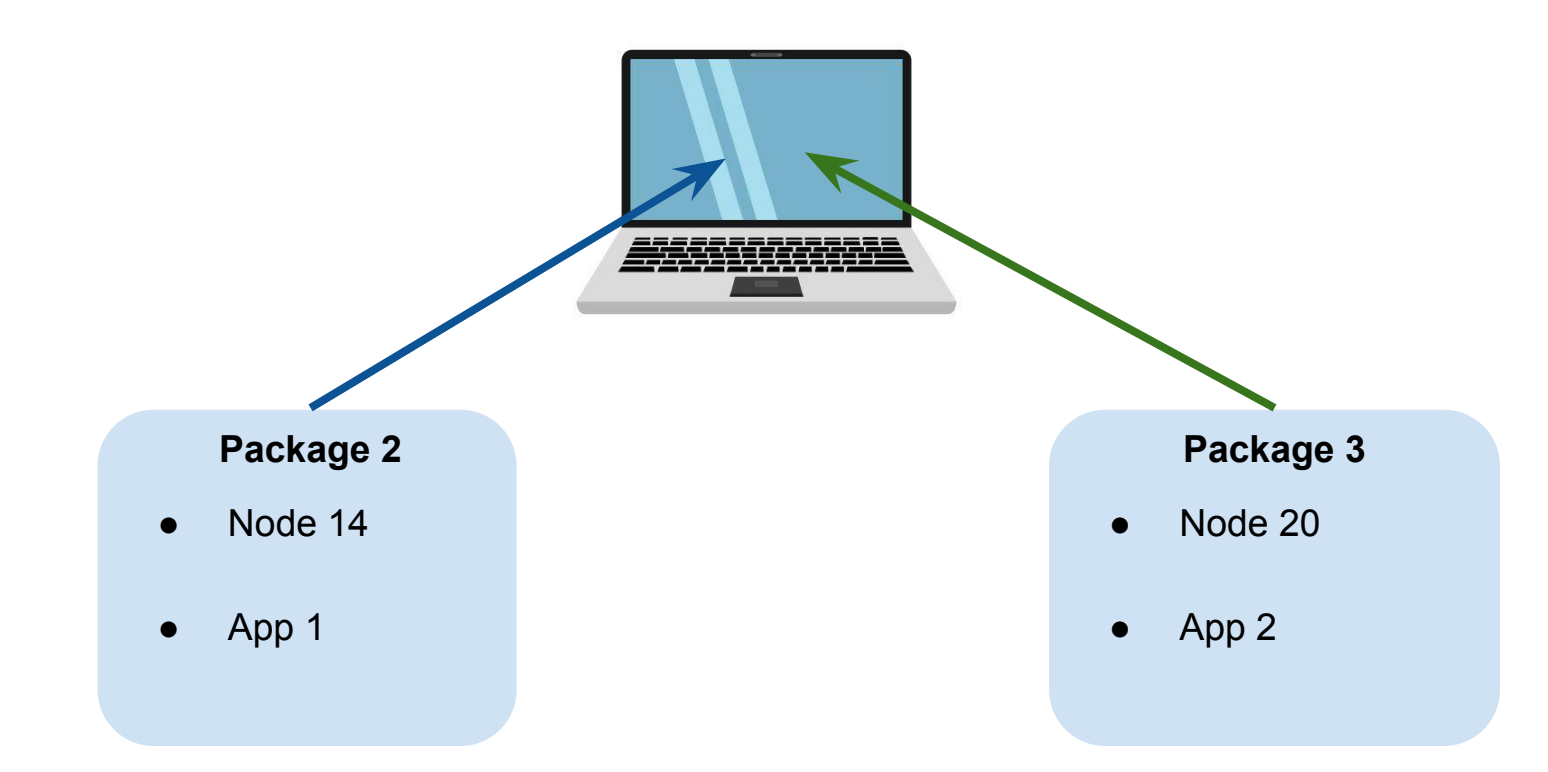

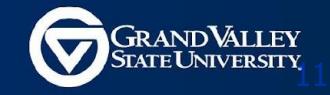

## **One more benefit**

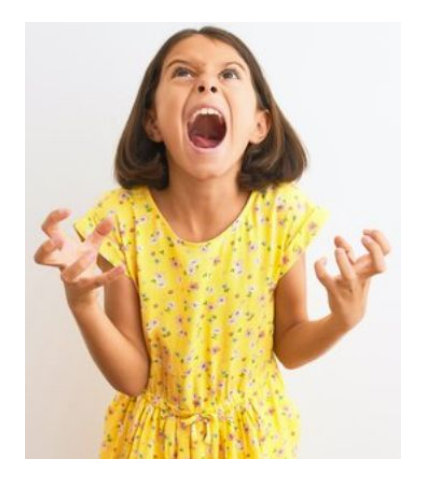

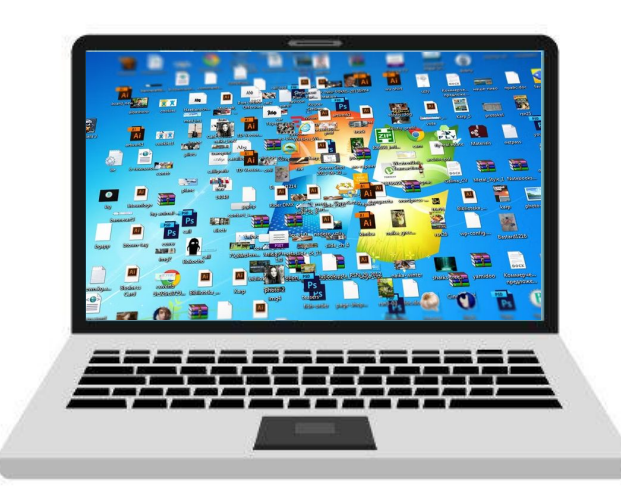

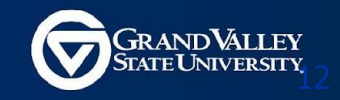

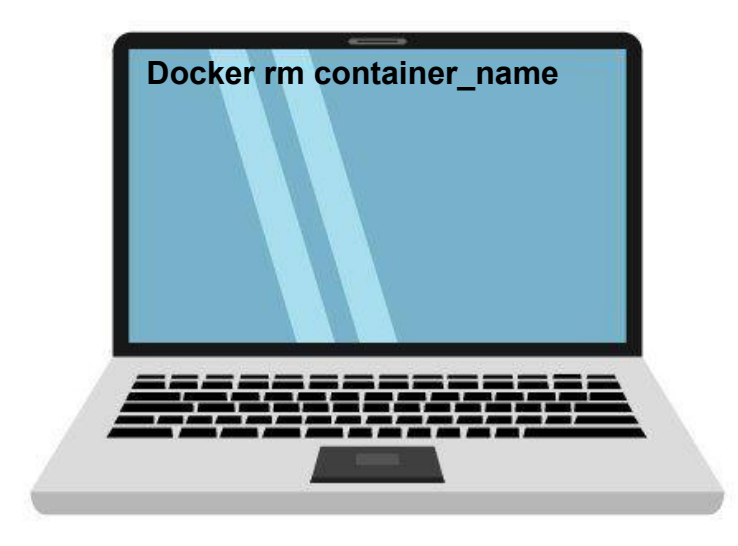

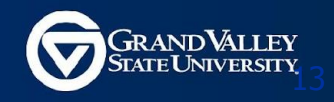

# A platform for **Consistently**

building, running, and shipping applications.

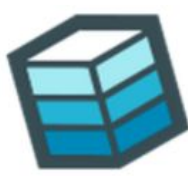

Build

Develop an app using Docker containers with any language and any toolchain.

Scale to 1000s of nodes, move between data centers and clouds, update with zero downtime and more.

Run

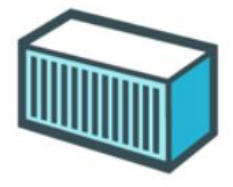

| S | h   | i | р      |
|---|-----|---|--------|
| - | ••• | • | $\sim$ |

Ship the "Dockerized" app and dependencies anywhere - to QA, teammates, or the cloud without breaking anything.

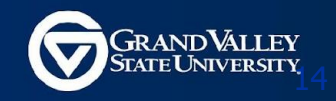

## **Virtual Machines**

#### **Virtual Machine**

An abstraction of a machine (physical hardware)

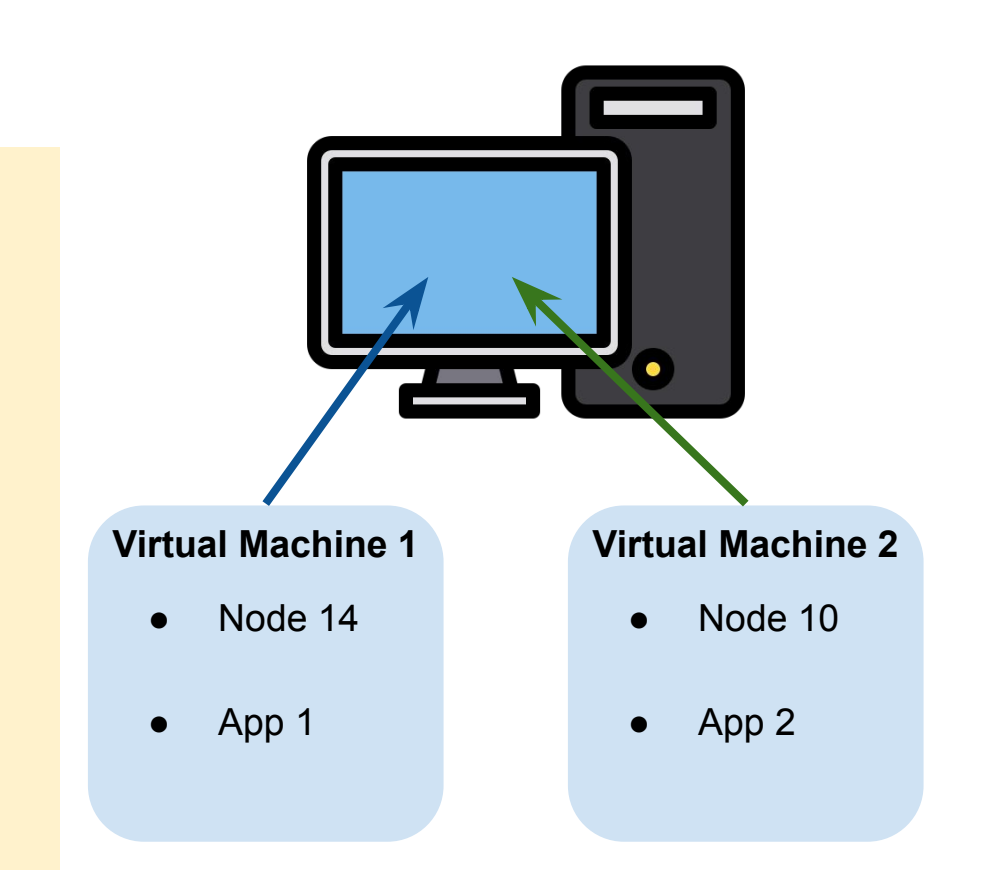

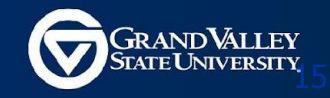

## **Virtual Machines**

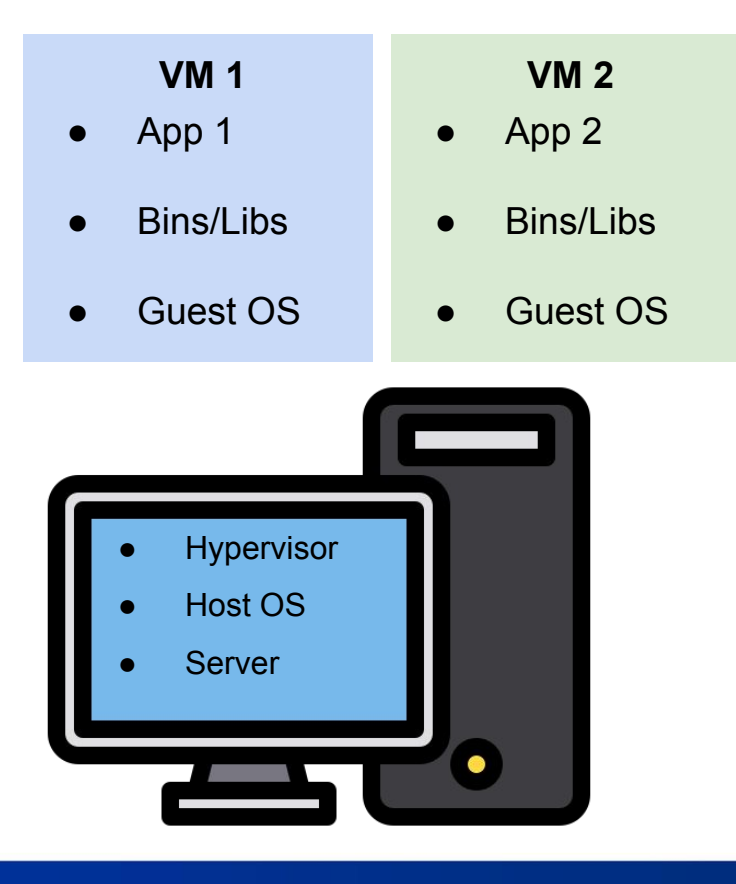

#### **Problems**

- Each VM needs a OS
- Slow to start
- Resource intensive

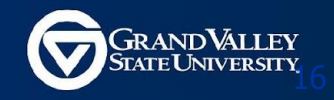

## **Docker Containers**

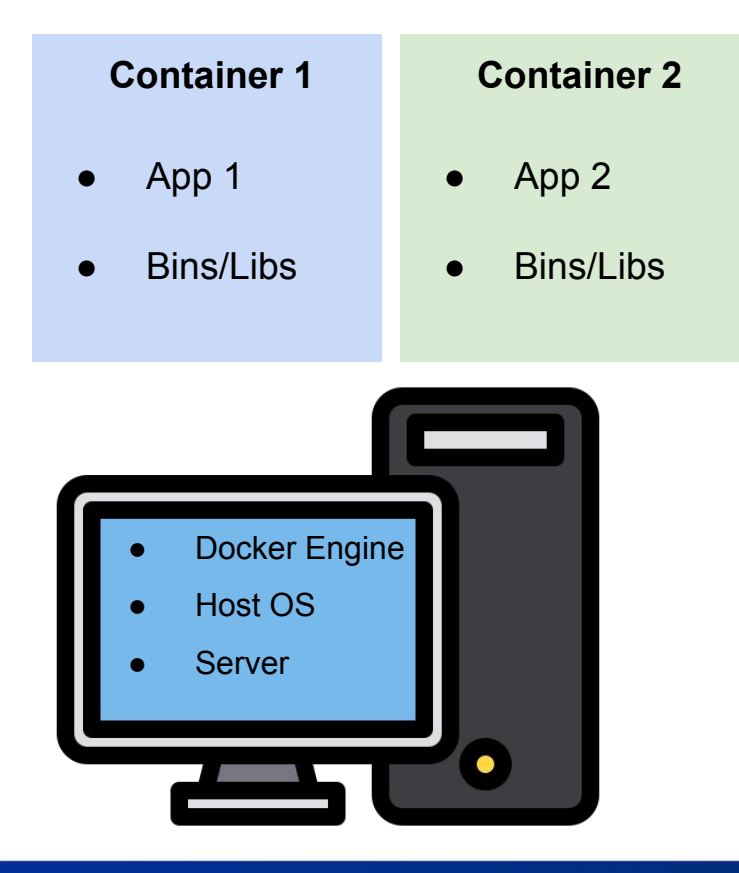

#### **Docker Container**

An isolated environment for running an application

- Allow running multiple apps in isolation
- Are lightweight
- Use OS of the host
- Start quickly
- Need less hardware resources

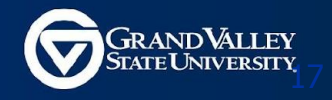

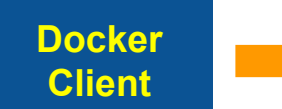

docker run <image> docker ...

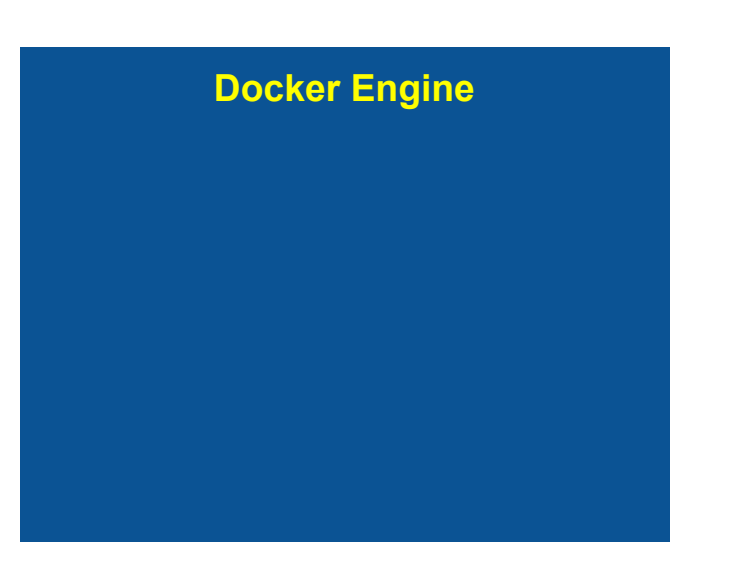

# Docker Hub

Dockerfile

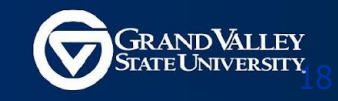

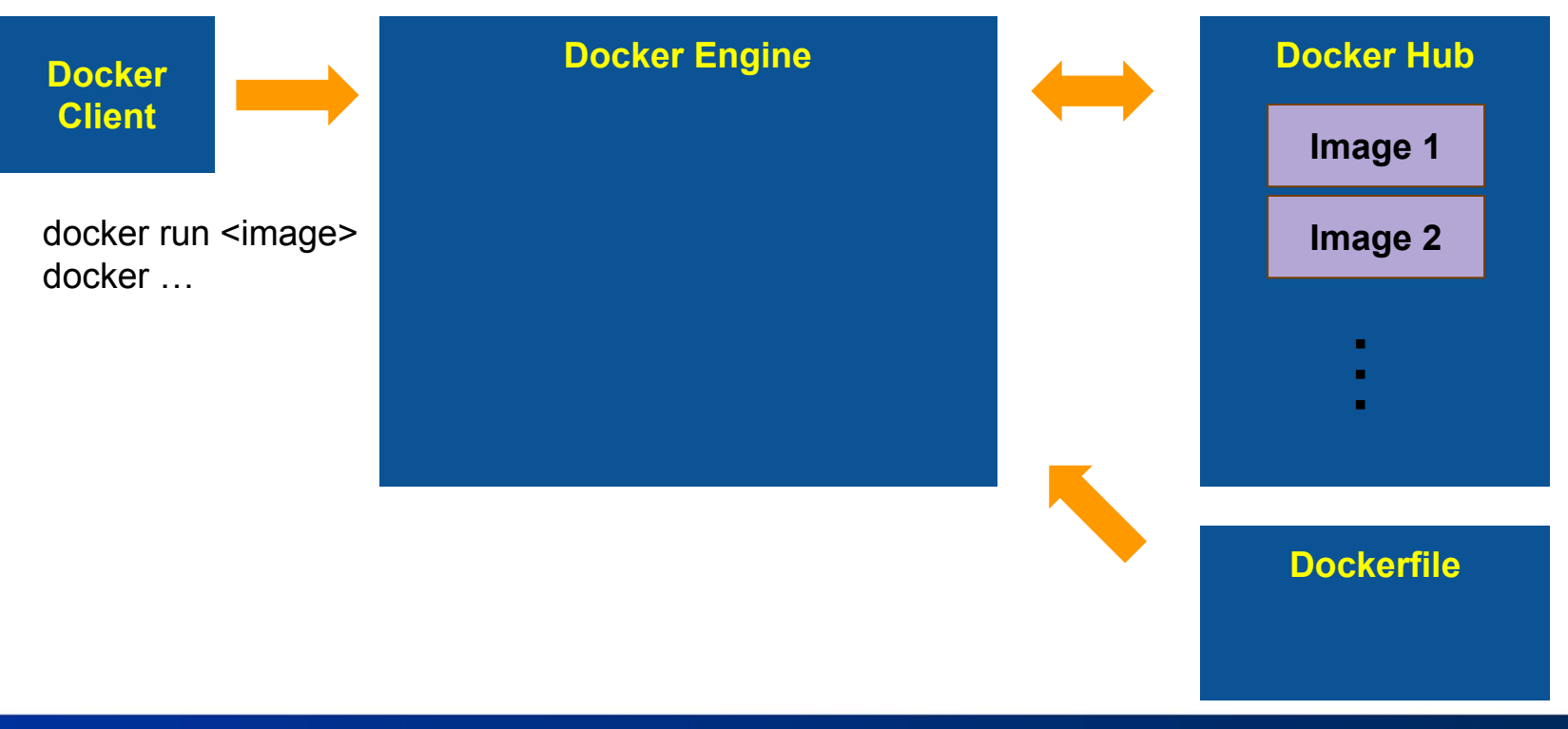

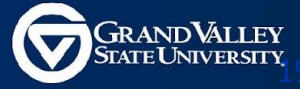

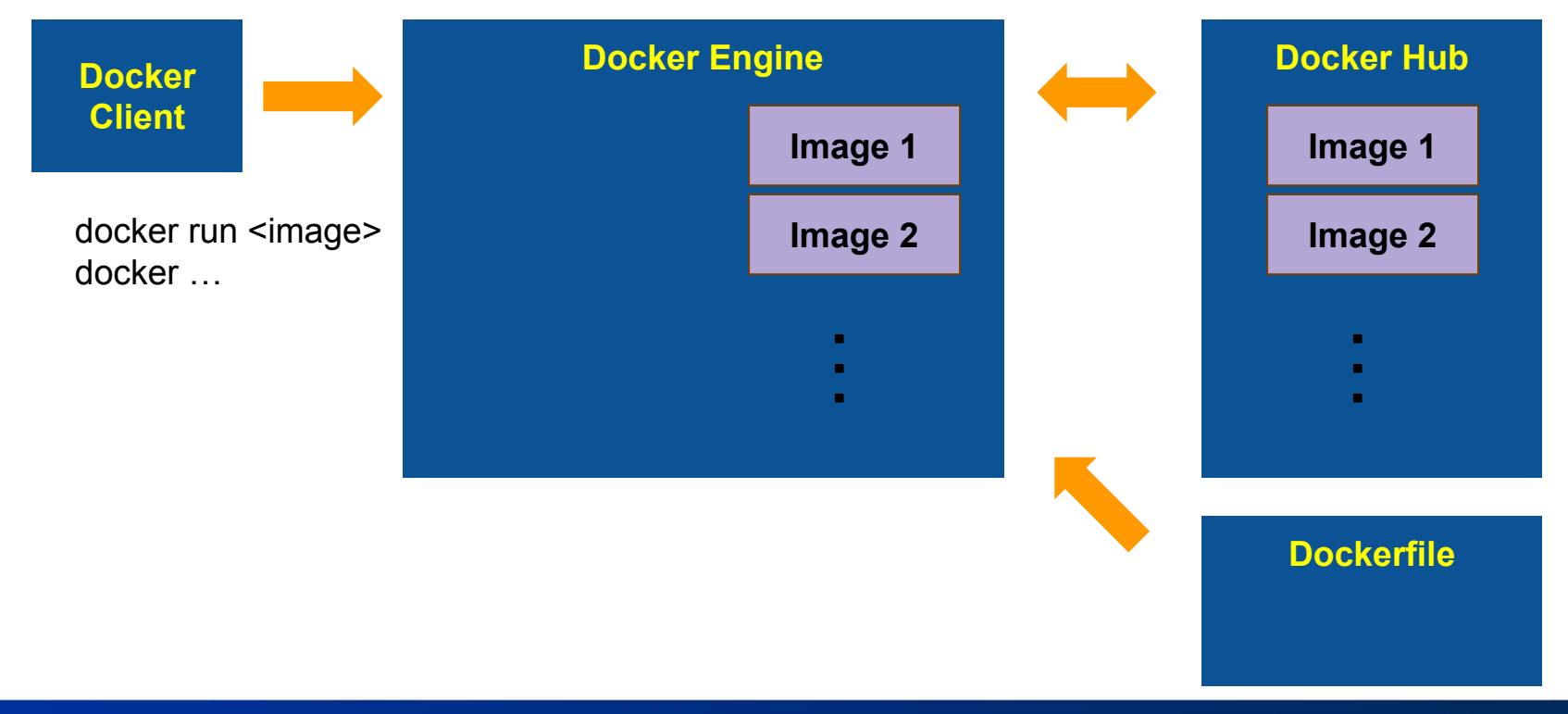

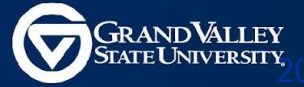

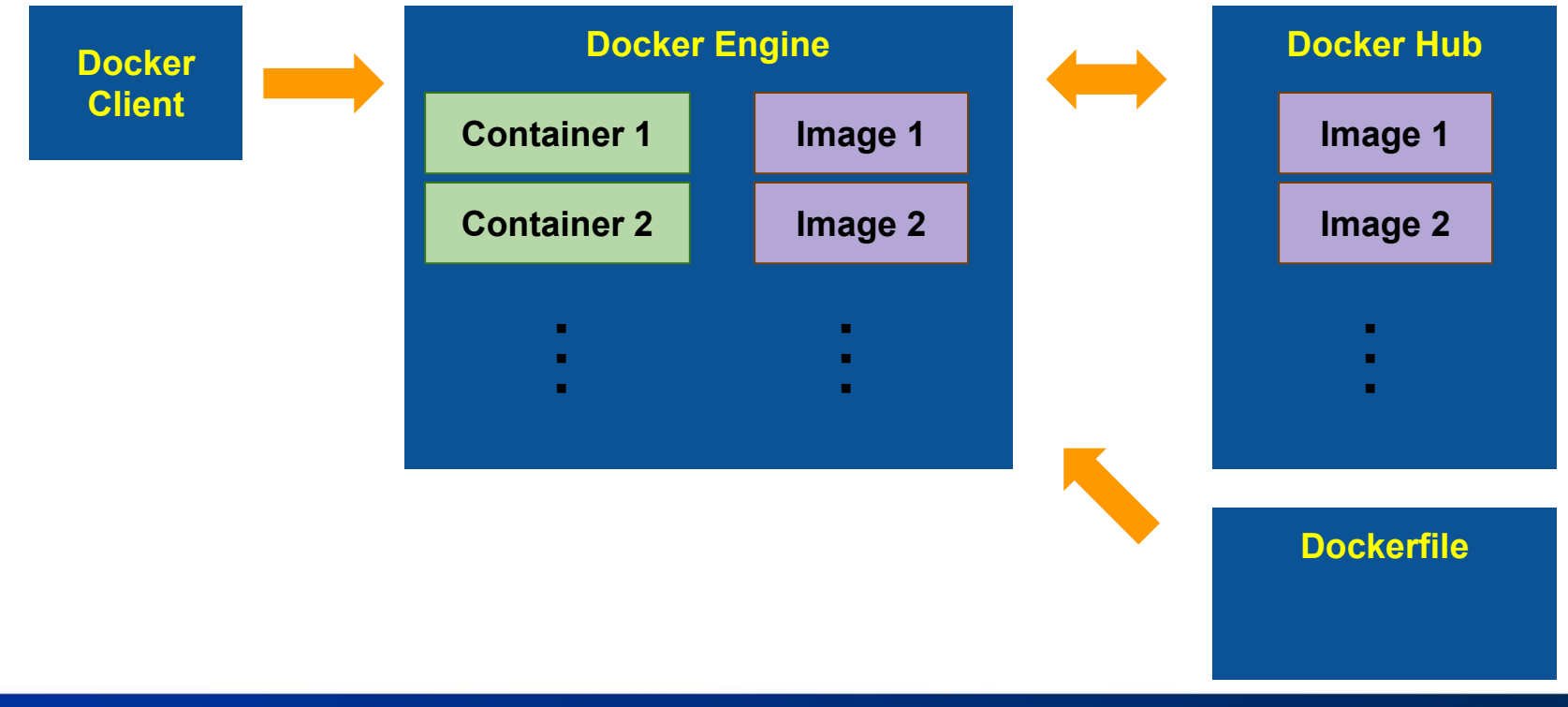

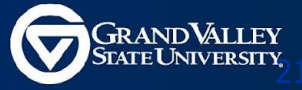

## **Installing Docker**

#### docker.com

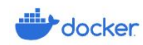

Products V Developers V Pricing Blog About Us V Partners

Q Sign In

Get Started

## Develop faster. Run anywhere.

The most-used tool in Stack Overflow's 2023 Developer Survey

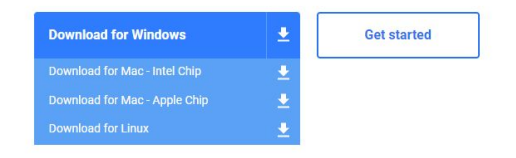

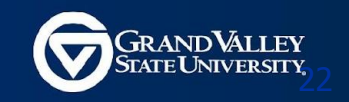

## **Installing Docker**

#### https://docs.docker.com/get-docker/

| Under docs                                                                                      | es Manuals Reference Samples FAQ Contribute                                                                                                    | Q Search 🎟 K 🔅                                                                                                    |
|-------------------------------------------------------------------------------------------------|----------------------------------------------------------------------------------------------------|----------------------------------------------------------------------------------------------------|
| Docker overview<br>Get Docker<br>Get started<br>Language-specific guides<br>Develop with Docker | Get Docker      Docker is an open platform for developing, shipping, and running applications.                                                                                                    | <ul> <li>1 minute read</li> <li>Edit this page [2]</li> <li>Request changes [2]</li> <li>Related content</li> <li>Install Docker Desktop on Ubuntu</li> </ul> |
| Build with Docker<br>Deployment and orchestration<br>Educational resources                      | <ul> <li>Docker allows you to separate your applications from your infrastructure so you can deliver software qie With Docker, you can manage your infrastructure in the same ways you manage your applications.</li> <li>By taking advantage of Docker's methodologies for shipping, testing, and deploying code quickly, you or significantly reduce the delay between writing code and running it in production.</li> <li>You can download and install Docker on multiple platforms. Refer to the following section and choose best installation path for you.</li> <li>Docker Desktop for Mac</li> <li>A native application using the macOS sandbox security model which delivers all Docker tools to your Mac.</li> </ul> | Jickly. Install Docker Desktop on Mac<br>Docker overview<br>Install Docker Findine on Ubuntu<br>an<br>Engine<br>the                                           |
|                                                                                                 | Docker Desktop for Windows     A native Windows application which delivers all Docker tools to your Windows computer.     Docker Desktop for Linux     A native Linux application which delivers all Docker tools to your Linux computer.                                                                                                    |                                                                                                    |

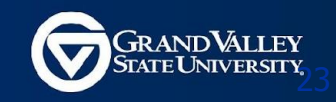

## **Docker Hub**

#### https://hub.docker.com/

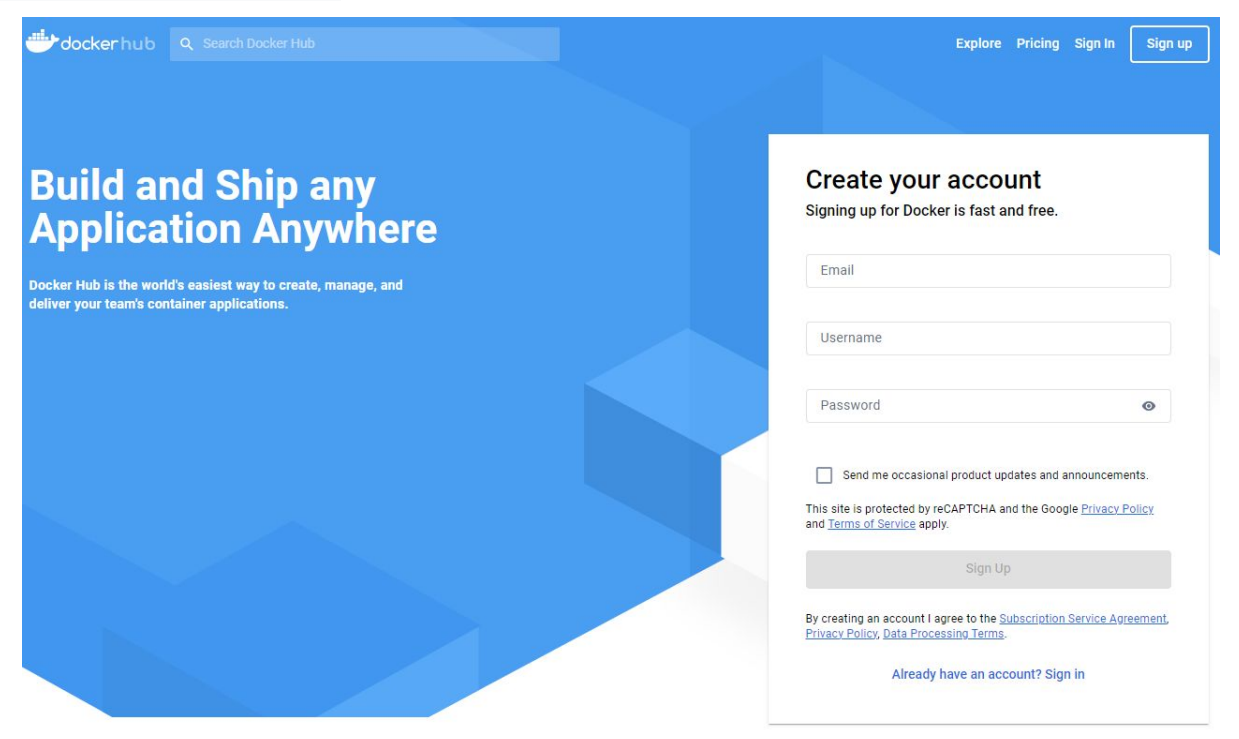

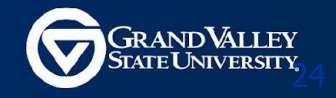

## **VS Code: Install Docker Extension**

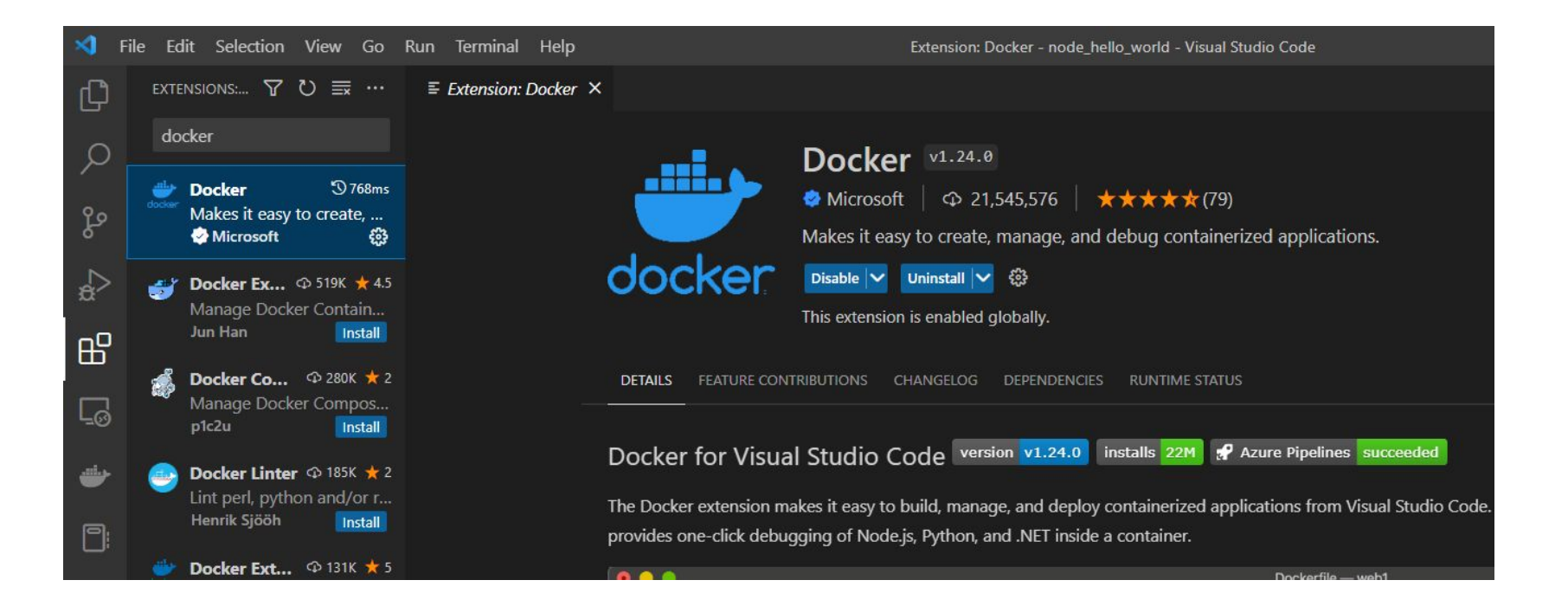

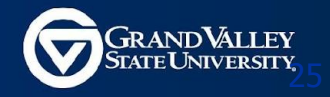

## **Verify your installation**

#### Open a terminal and run:

#### docker version

C:\Users\jazz1>docker version Client: Cloud integration: v1.0.29 Version: 20.10.22 API version: 1.41 Go version: go1.18.9 Git commit: 3a2c30b Built: Thu Dec 15 22:36:18 2022 OS/Arch: windows/amd64 Context: default Experimental: true Server: Docker Desktop 4.16.3 (96739) Engine: Version: 20.10.22 API version: 1.41 (minimum version 1.12) Go version: go1.18.9 Git commit: 42c8b31 Built: Thu Dec 15 22:26:14 2022 OS/Arch: linux/amd64 Experimental: false containerd: Version: 1.6.14 GitCommit: 9ba4b250366a5ddde94bb7c9d1def331423aa323 runc: Version: 1.1.4 GitCommit: v1.1.4-0-g5fd4c4d docker-init: Version: 0.19.0 GitCommit: de40ad0

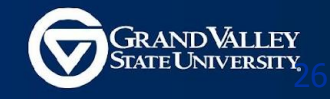

## **Development Workflow**

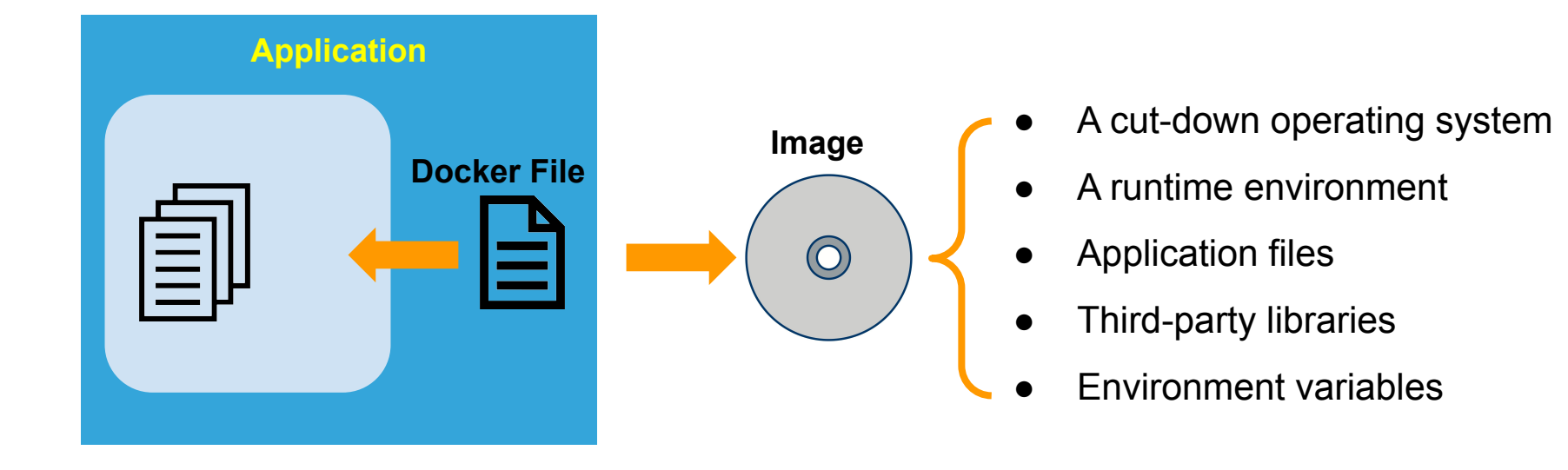

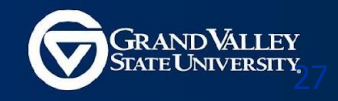

## **Development Workflow**

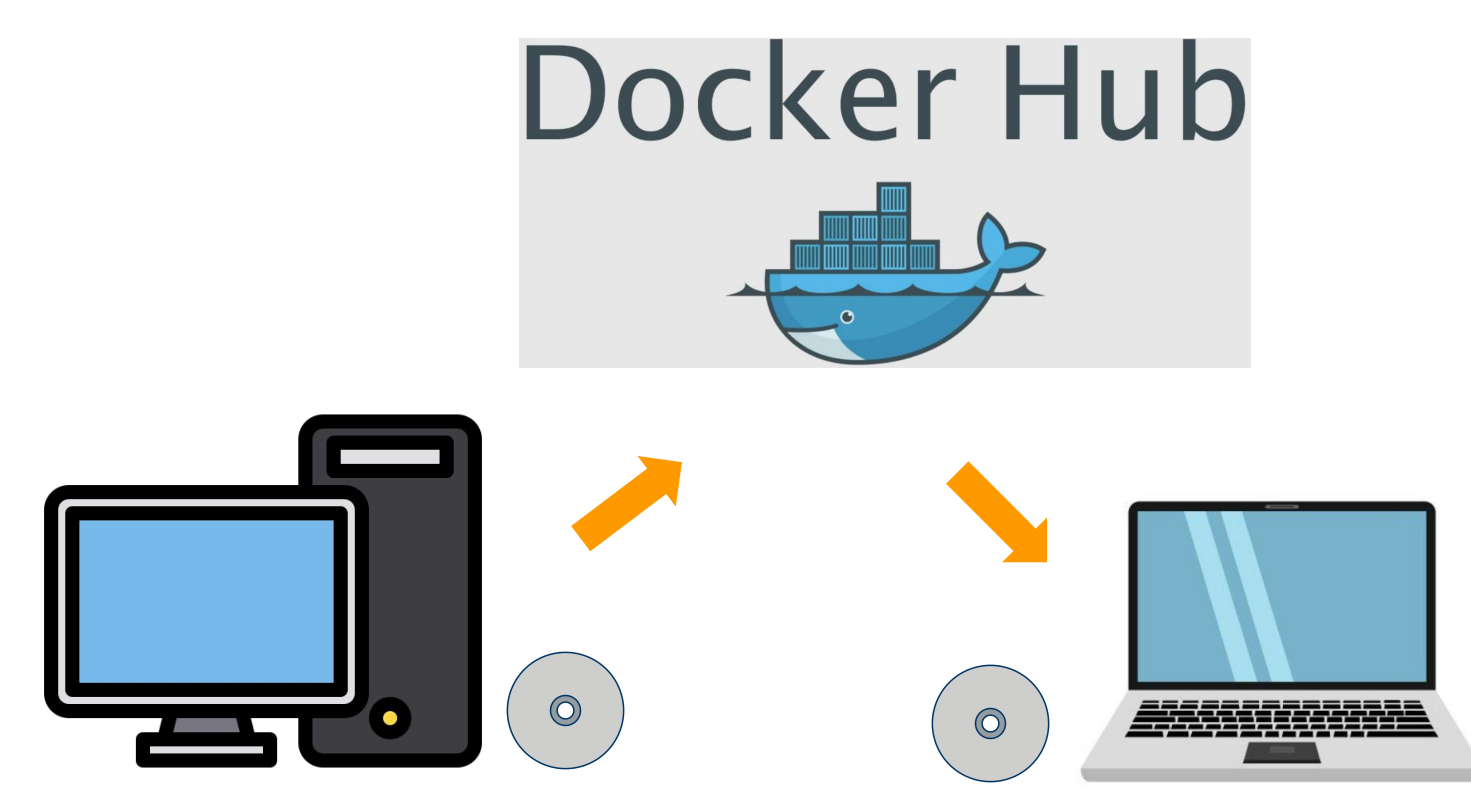

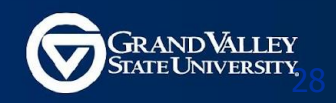

## **Example: Build NodeJS + TypeScript Env.** Write Dockerfile

#### Docker image in Docker hub

| ×  | File Edit Selection View Go Run Termi | nal Help         |                                                    |
|----|---------------------------------------|------------------|----------------------------------------------------|
| Ch | EXPLORER .                            | • 🛷 Dockerfile 🗙 |                                                    |
|    | $\sim$ open editors                   | # Use the offi   | cial TypeScript Node.js 20 image as the base image |
| Q  | 🗙 🥩 Dockerfile                        | FROM mcr.micro   | soft.com/devcontainers/typescript-node:20          |
|    | √ CIS371                              | # Create a fol   | der `workspace` under /home/node/                  |
| 80 | 👉 Dockerfile                          | RUN mkdir -p /   | home/node/workspace                                |
| 8  |                                       | # set it as th   | e working directory                                |
|    |                                       | WORKDIR /home/   | node/workspace                                     |
|    |                                       | # Start the co   | ntainer with an interactive Bash shell             |
|    |                                       | CMD bash         |                                                    |

#### **Microsoft Devcontainers**

#### **Best practices for writing Dockerfiles**

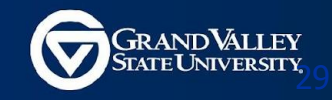

## **Build Image**

#### docker build -t your\_dockerhub\_id/docker\_image\_name .

| PS C:\Users\jazz1\Docum | ents\workspace\cis371 | > docker build -t jaz | z14jazz/cis371 |       |  |
|-------------------------|-----------------------|-----------------------|----------------|-------|--|
| [+] Building 47.1s (5/5 | ) FINISHED            |                       |                |       |  |
| => [internal] load bui  |                       |                       |                |       |  |
| => => transferring doc  |                       |                       |                |       |  |
| => [internal] load .do  |                       |                       |                |       |  |
| => => transferring cor  |                       |                       |                |       |  |
| => [internal] load met  |                       |                       |                |       |  |
| => [1/1] FROM mcr.micr  |                       |                       |                |       |  |
| => => resolve mcr.micr  |                       |                       |                |       |  |
| => => sha256:fdb79b61f  |                       |                       |                |       |  |
| => => sha256:bc84042d3  |                       |                       |                |       |  |
| => => sha256:46ddc7dc8  |                       |                       |                |       |  |
| => => sha256:9d19ee268  |                       |                       |                |       |  |
| => => sha256:97966f3f6  |                       |                       |                |       |  |
| => => sha256:f8b6dd657  |                       |                       |                |       |  |
| => => sha256:cdb99b969  |                       |                       |                |       |  |
| => => sha256:24c81fd0e  |                       |                       |                |       |  |
| => => sha256:4c7fc7f7f  |                       |                       |                |       |  |
| => => sha256:2438dbb79  |                       |                       |                |       |  |
| => => sha256:9bd3ec676  |                       |                       |                |       |  |
| => => extracting sha25  |                       |                       |                |       |  |
| => => extracting sha25  |                       |                       |                |       |  |
| => => extracting shall  |                       |                       |                |       |  |
| => => extracting sha25  |                       |                       |                |       |  |
| => => extracting sha25  |                       |                       |                |       |  |
| => => extracting sha25  |                       |                       |                |       |  |
| => => extracting sha25  |                       |                       |                |       |  |
| => => extracting sha25  |                       |                       |                |       |  |
| => exporting to image   |                       |                       |                |       |  |
| => => exporting layers  |                       |                       |                |       |  |
| => => writing image sh  |                       |                       |                |       |  |
| => => naming to docker  |                       |                       |                |       |  |
| PS C:\Users\jazz1\Docum | ents\workspace\cis371 | > docker images       |                |       |  |
| REPOSITORY              | TAG                   | IMAGE ID              | CREATED        | SIZE  |  |
| jazz14jazz/cis371       | latest                | bb947b3cf618          | 5 weeks ago    | 661MB |  |

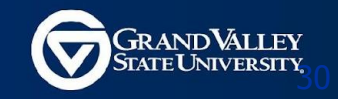

## **Check Image**

| docker images                                                                                                    |                                                                      |                            |                      |                          |                 |        |
|----------------------------------------------------------------------------------------------------|----------------------------------------------------------------------|----------------------------|----------------------|--------------------------|-----------------|--------|
| REPOSITORY                                                                                                    | TAG                                                                  |                            | IMAGE ID             | CREATED                  |                 | SIZE   |
| dockerhub_id/image_name                                                                                                    | latest                                                               |                            | 1b971acc297          | e 5 weeks                | ago             | 1.68GB |
| Docker Desktop Update to latest                                                                                               | Q Search for local and r                                             | emote images, co           | Ctrl+K 💐             | 🌣 jazz14 😫               | - 0             |        |
| <ul> <li>Images</li> <li>Give feedback</li> <li>Images</li> <li>ge is a read-only temp</li> <li>Local</li> <li>Hub</li> </ul> | k 미<br>plate with instructions for creati<br>Artifactory EARLY ACCES | ng a Docker containe<br>Is | r. <u>Learn more</u> |                          |                 |        |
| 7.34 GB / 12.99 GB in use                                                                                                    | 6 images                                                             |                            |                      | Last refresh: about 2 ho | ursago <b>C</b> |        |
| Search                                                                                                    | ₹ III                                                                |                            |                      |                          |                 |        |
| EXT D Name                                                                                                    | Tag                                                                  | Status                     | Created              | Size Actio               | ons             |        |
| j <u>azz14jazz/cis3</u><br>1b971acc297e                                                                                       | latest                                                               | In use                     | about 1 month ago    | 1.67 GB 🕨                | :               |        |

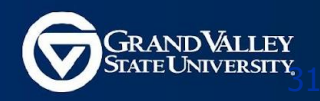

## Create a Container(Do This Once)

/\* Create a container using docker run \*/

docker run --name conatainer name -it -v

path\_to\_your\_local\_workspace:path\_to\_workspace\_in\_container your\_dockerhub\_id/docker\_image\_name

root 🔶 / \$

# Mount local workspace to a workspace in the container.

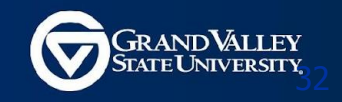

## **Some Docker commands**

```
/* Check running containers */
docker ps
/* Check all containers */
docker ps -a
/* Start container */
docker start container name
/* Stop container */
docker stop container name
/* Re-enter a running container */
docker exec -it container name bash
```

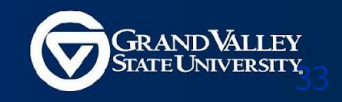

## **Verify the NodeJS + TypeScript Env.**

- node: for running JavaScript in a non-browser environment
- npm (Node Package Manager): for installing JS/TS libraries
- npx: Node package runner tool
- tsc: TypeScript Compiler

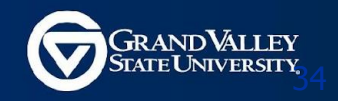

## **Verify the NodeJS + TypeScript Env.**

```
/* Re-enter a running container */
docker exec -it cis371 bash
root → / $
```

```
/* Verify following installations in your container */
root → / $ node -v
v20.5.0
root → / $ npm -v
9.8.1
root → / $ npx -v
9.8.1
root → / $ tsc -v
Version 5.1.6
```

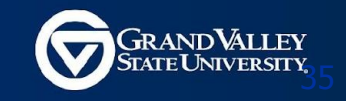

## **Push Docker Image to Dockerhub**

docker push dockerhub id/image name

Using default tag: latest

The push refers to repository [docker.io/dockerhub\_id/image\_name]

b575e57f29c8: Pushed

bd96d63ee3b6: Pushed

f20b22c3fa07: Pushed

5f70bf18a086: Mounted from jupyter/datascience-notebook

63c178e39ea1: Pushed

cde4ef3850e2: Pushed

b578f477cd5d: Pushed

b298f9991a11: Pushed

c94dc8fa3d89: Pushed

latest: digest:

sha256:e71aa9afb60fcb1c7f0b9223e349856dd52ca754502859726c8029422fa5bc3c size: 5141

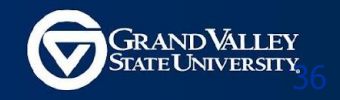

## **Pull Docker Image**

docker pull dockerhub\_id/image\_name

|                                           | Q Search Docker Hub                    | Explore Re  | positories Organia | zations Hel | • <del>•</del> |                   |
|-------------------------------------------|----------------------------------------|-------------|--------------------|-------------|----------------|-------------------|
| jazz14jazz                                | ← Search by reposit                    | tory name Q | All Content        | Ţ           |                | Create repository |
| jazz14jazz / cis3<br>Contains: Image   La | <b>71</b><br>ast pushed: 8 minutes ago |             | ⊗ Inactive         | ☆ O         | <b>≛</b> 0     | S Public          |

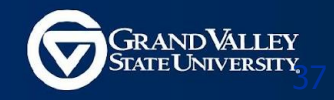

## **More Docker Commands**

#### **All Commands**

**Cheat Sheet** 

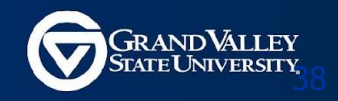

### **VS Code: Install Remote Development Extension**

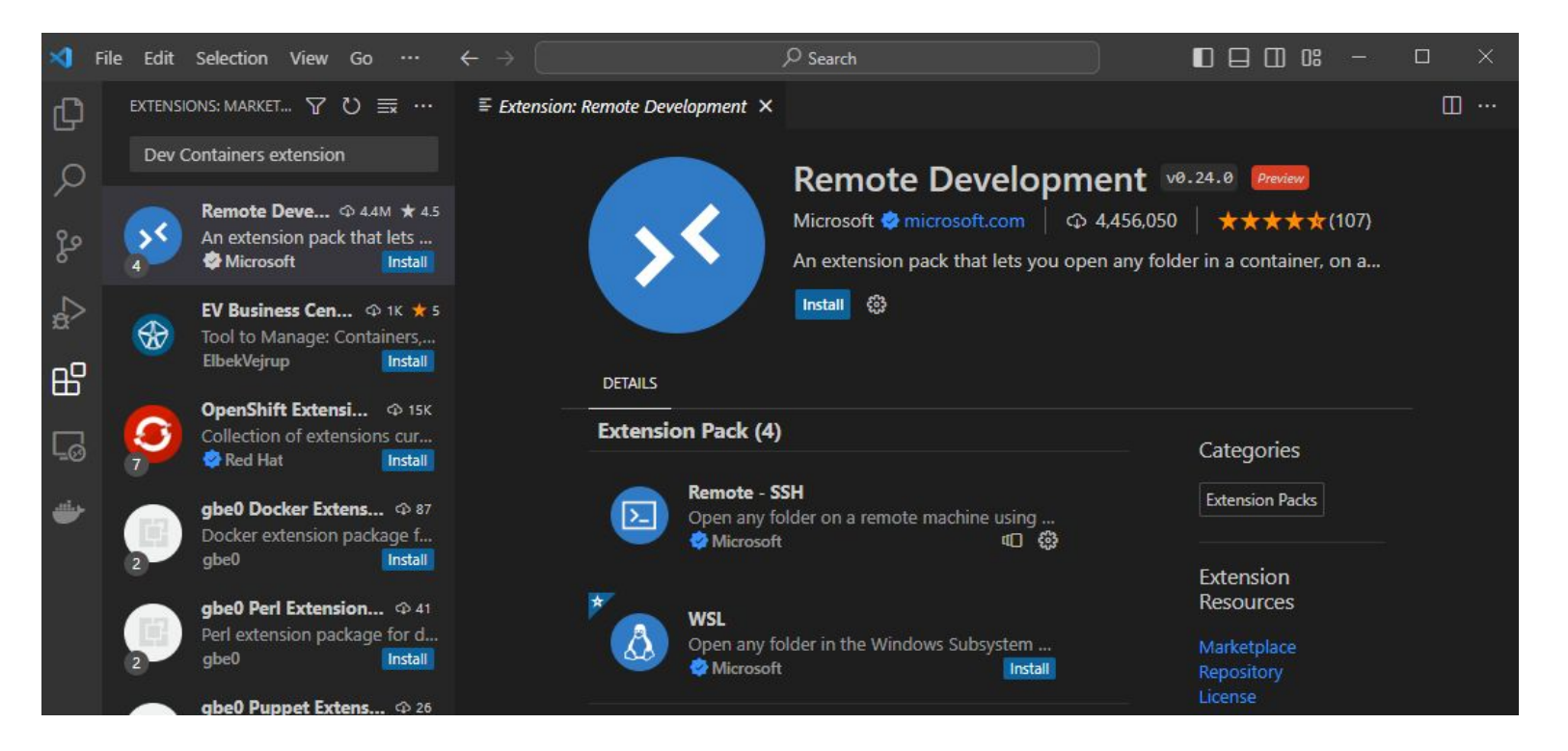

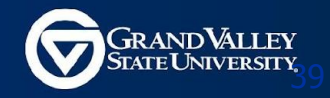

## **VS Code: Open the container in VS Code**

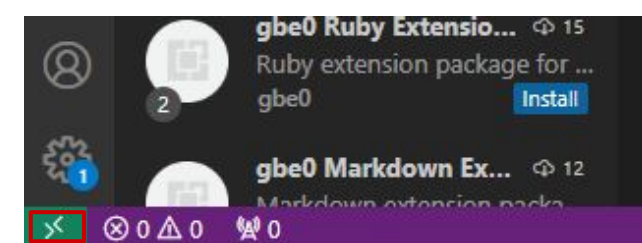

| Select an option to open a Remote Window |                |
|------------------------------------------|----------------|
| Connect to WSL                           | WSL            |
| Connect to WSL using Distro              |                |
| Connect to Host                          | Remote-SSH     |
| Connect Current Window to Host           |                |
| New Dev Container                        | Dev Containers |
| Attach to Running Container              |                |
| Tunnel                                   | Install        |
| GitHub Codespace                         |                |
| Remote Repository                        |                |
| Close Remote Connection                  |                |

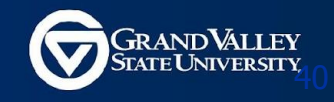

## **VS Code: Open a terminal in VS Code**

| Go Run T      | erminal Help                            |              |    |
|---------------|-----------------------------------------|--------------|----|
| 5 V           | New Terminal                            | Ctrl+Shift+` | le |
|               | Split Terminal                          | Ctrl+Shift+5 |    |
| (etplace —    | Run Task<br>Run Build Task              | Ctrl+Shift+B | co |
| or repository | Run Active File<br>Run Selected Text    |              |    |
| for notebool  |                                         |              |    |
| on a remote   | Configure Tasks<br>Configure Default Bu | uik Task     |    |
|               |                                         |              |    |

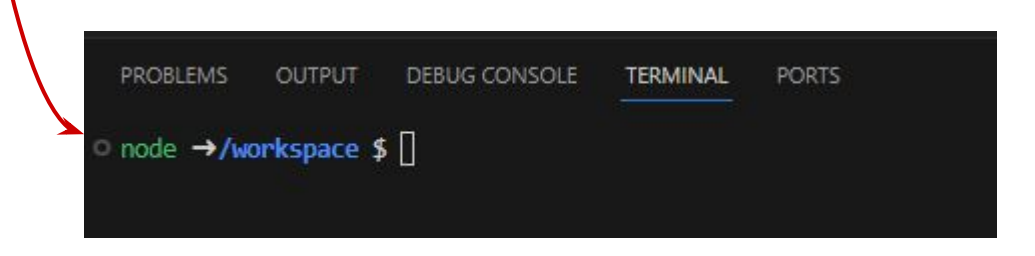

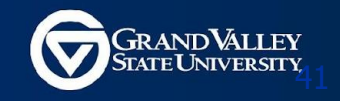

## **Code Formatting: Prettier**

#### https://www.youtube.com/watch?v=DqfQ4DPnRql

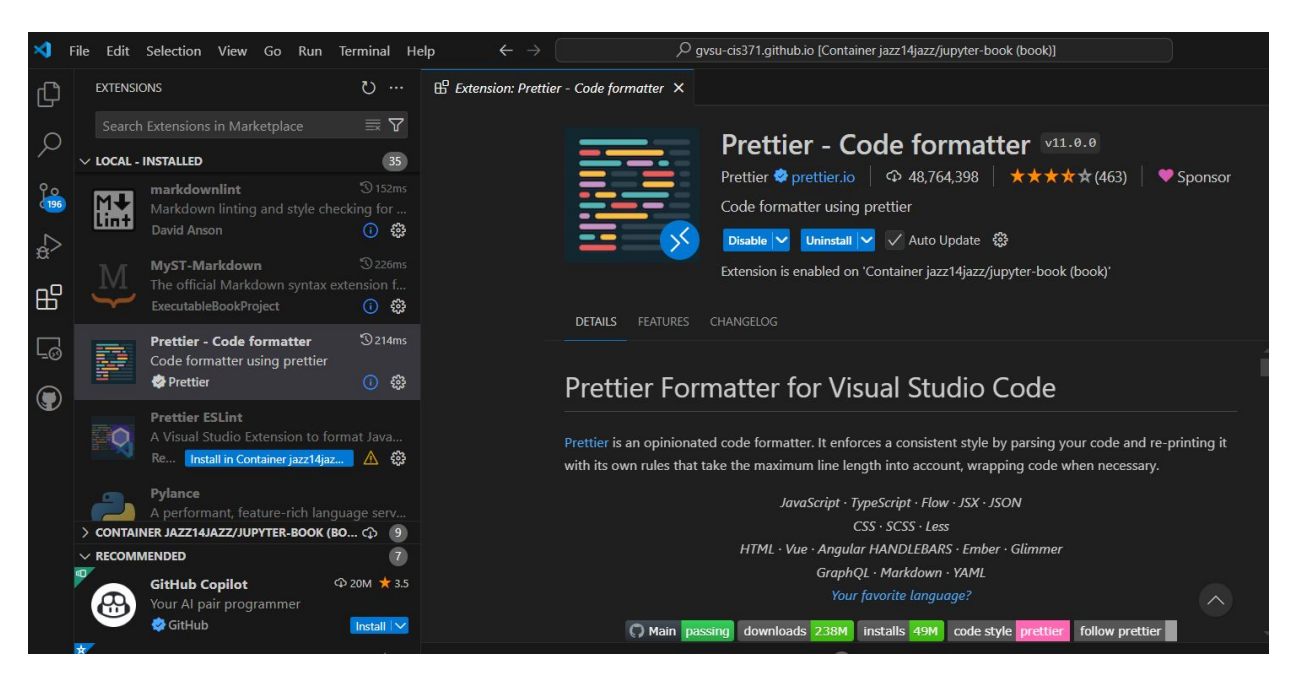

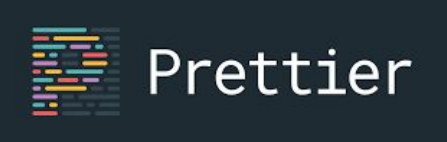

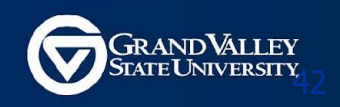